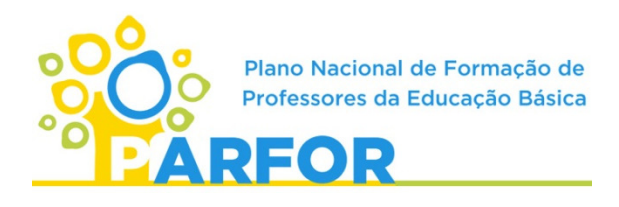

#### Processo de validação (Até 24 de abril)

Responsável: secretarias de educação ou órgãos equivalentes

*Validação:* a secretaria aprova a participação do profissional no curso de formação e que o mesmo será liberado nos dias e horários fixados no projeto pedagógico para frequentar o curso, sem prejuízo de suas atividades profissionais e remuneração.

**1º passo:** Acessar a Plataforma Freire com o perfil da secretaria por meio do endereço **https:/freire.capes.gov.br** 

### 2º passo: Clicar em "Gerenciar formação".

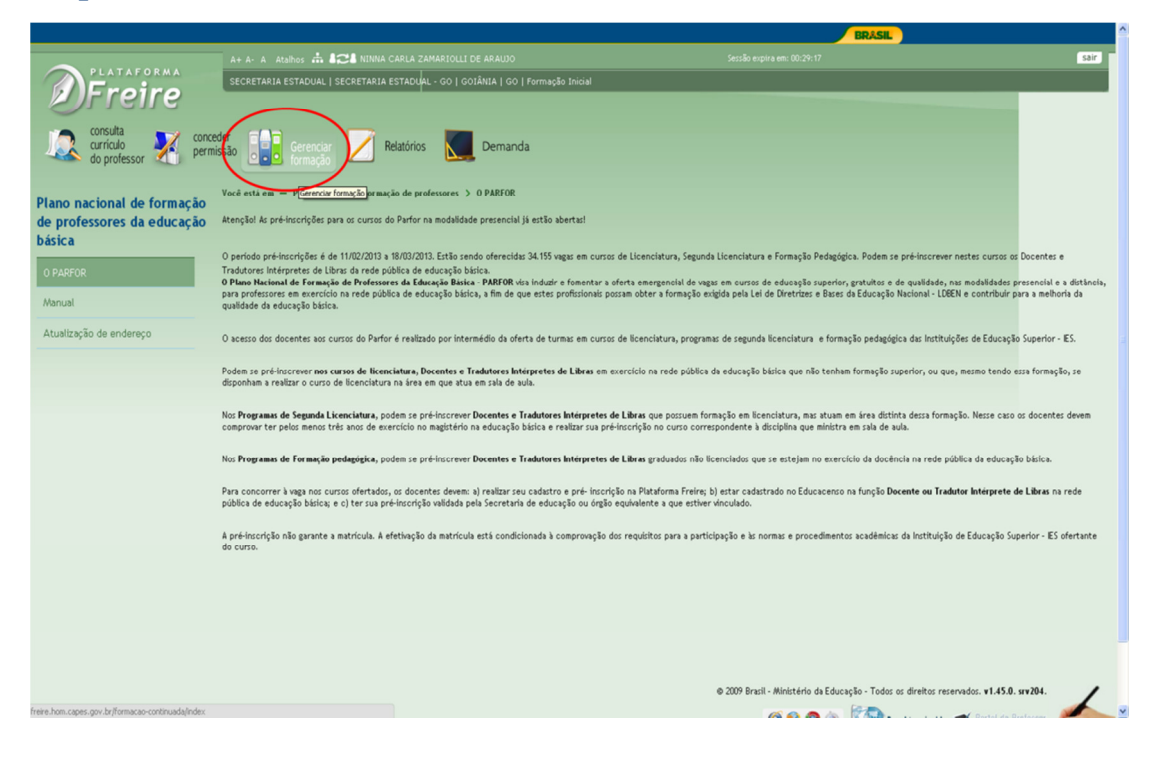

3º passo: Na tela seguinte clicar em "Formação inicial".

| BRASIL                                                      |
|-------------------------------------------------------------|
|                                                             |
| _                                                           |
| nfone (8004-6161), opçilo 4 ou pelo e-mail                  |
| ação - Tadas as direitas reservadas. <b>v1.45.8. sv204.</b> |
|                                                             |
| o tele                                                      |

**4º passo:** No módulo Gerenciar formação aparecerão as escolas da rede que possuem pré-inscritos. Se você for de **Secretaria Estadual**, selecione nos filtros, os municípios e as escolas que deseja validar e clique no botão <u>filtrar</u>. Se você for de **Secretaria Municipal**, selecione as escolas que deseja validar e clique no botão <u>filtrar</u>.

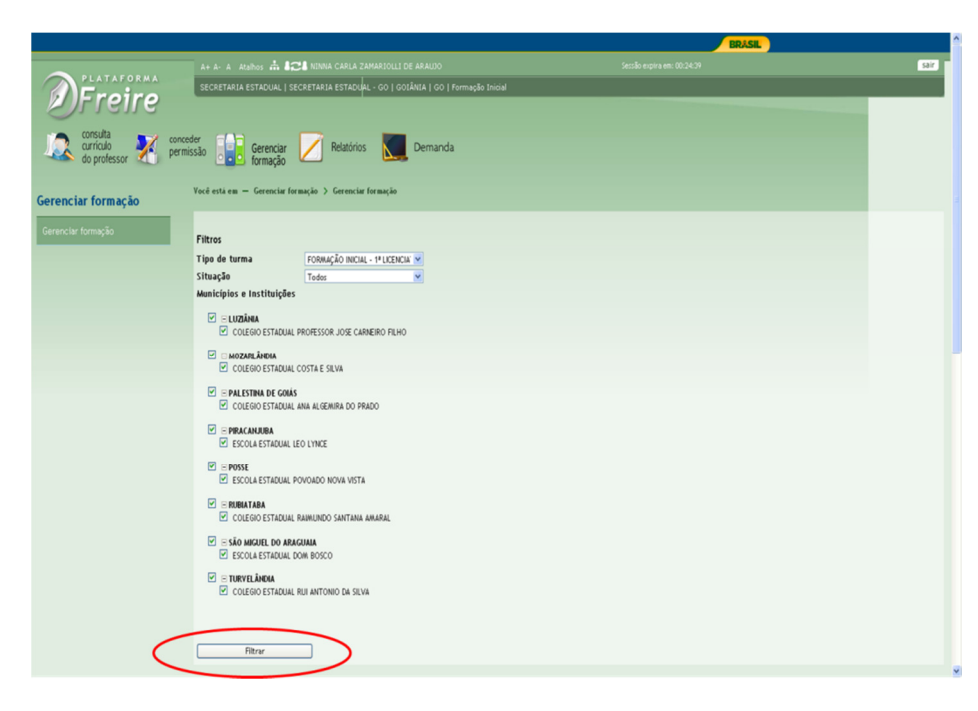

**5º passo:** Para validar as pré-inscrições uma por uma, selecione uma das opções, <u>autorizar ou negar</u>, nas caixas que ficam em frente aos nomes dos pré-inscritos.

| I    | COLEGIO ESTADL                                        | IAL RUI ANTONIO                      | d da silva                                                               |                    |                    |                        |                                                   |                           |                    |                         |
|------|-------------------------------------------------------|--------------------------------------|--------------------------------------------------------------------------|--------------------|--------------------|------------------------|---------------------------------------------------|---------------------------|--------------------|-------------------------|
|      | Filtrar                                               |                                      |                                                                          |                    |                    |                        |                                                   |                           |                    |                         |
| Mos  | strar 10 💌 registr                                    | °05                                  |                                                                          |                    |                    |                        |                                                   |                           |                    |                         |
|      | Selecione 💌                                           | CPF                                  | Professor                                                                | •                  | Curso 🕴            | Turma 🔶                | Instituição                                       | Município 🗍               | Tipo de<br>turma   | Situação                |
|      | Autorizar 💌                                           | 556.354.581-<br>49                   | JUSTINIANO CASTILHO PRADO                                                | *                  | ATEMÁTICA          | MATEMÁTICA -<br>2013/2 | COLEGIO ESTADUAL ANA ALGEMIRA DO<br>PRADO         | PALESTINA DE GOIÁS        | 1ª<br>LICENCIATURA | Aguardando<br>validação |
|      | Autorizar 💌                                           | 868.405.411-<br>34                   | LEOMAR BARCELOS AGUIAR                                                   | *                  | ATEMÁTICA          | MATEMÁTICA -<br>2013/2 | COLEGIO ESTADUAL RAIMUNDO SANTANA<br>AMARAL       | RUBIATABA                 | 1ª<br>LICENCIATURA | Aguardando<br>validação |
|      | Autorizar 💌                                           | 777.906.771-<br>87                   | MARCIO PAULO REZENDE                                                     |                    | ATEMÁTICA          | MATEMÁTICA -<br>2013/2 | ESCOLA ESTADUAL LEO LYNCE                         | PIRACANJUBA               | 1ª<br>LICENCIATURA | Aguardando<br>validação |
|      | Autorizar 💌                                           | 037.394.561-<br>24                   | MARCOS DOUGLAS PEREIRA DA<br>SILVA                                       | *                  | ATEMÁTICA          | MATEMÁTICA -<br>2013/2 | COLEGIO ESTADUAL COSTA E SILVA                    | MOZARLÂNDIA               | 1ª<br>LICENCIATURA | Aguardando<br>validação |
|      | Autorizar 💌                                           | 575.439.681-<br>34                   | MARIA LUIZA PEREIRA NUNES                                                | *                  | ATEMÁTICA          | MATEMÁTICA -<br>2013/2 | ESCOLA ESTADUAL DOM BOSCO                         | SÃO MIGUEL DO<br>ARAGUAIA | 1ª<br>LICENCIATURA | Aguardando<br>validação |
|      | Negar 💌                                               | 018.352.921-<br>94                   | ROSALIA GONCALVES SILVA                                                  | *                  | ATEMÁTICA          | MATEMÁTICA -<br>2013/2 | COLEGIO ESTADUAL RUI ANTONIO DA SILVA             | TURVELÂNDIA               | 1ª<br>LICENCIATURA | Aguardando<br>validação |
|      | Negar 💌                                               | 042.471.031-<br>56                   | SOLANGE FERREIRA DO<br>NASCIMENTO                                        |                    | ATEMÁTICA          | MATEMÁTICA -<br>2013/2 | ESCOLA ESTADUAL POVOADO NOVA VISTA                | POSSE                     | 1ª<br>LICENCIATURA | Aguardando<br>validação |
|      | Negar Selecione Autorior                              | 069.224.314-<br>3                    | WELLINGTON NOBERTO DA SILVA<br>SANTANA                                   | *                  | ATEMÁTICA          | MATEMÁTICA -<br>2013/2 | COLEGIO ESTADUAL PROFESSOR JOSE<br>CARNEIRO FILHO | LUZIÂNIA                  | 1ª<br>LICENCIATURA | Aguardando<br>validação |
| Mos  | Negar de 8 r                                          | regitros                             |                                                                          |                    |                    |                        |                                                   | Primeir                   | o Anterior 1       | Seguinte Últi           |
| Ater | nção!                                                 |                                      |                                                                          |                    |                    |                        |                                                   |                           |                    |                         |
| Prez | zado Secretário,                                      |                                      |                                                                          |                    |                    |                        |                                                   |                           |                    |                         |
| Ante | es de confirmar a validaç<br>firmação implica na acei | ção, dos profess<br>tação integral d | ores selecionados, recomenda-se a<br>le todos os termos e condições nele | leitura<br>e conti | completa d<br>dos. | o Termo de Adesão d    | e adesão das Secretarias no Plano Nacional de     | Formação dos Professore   | es da Educação Bá  | sica - Parfor, pois     |
|      |                                                       |                                      |                                                                          |                    |                    |                        |                                                   |                           |                    |                         |

\* Se desejar validar todas as pré-inscrições clique na caixa que se encontra acima da relação de pré-inscritos.

| COLEGIO ESTAD     COLEGIO ESTAD     Filtrar               | UAL RUI ANTONIC                         | i da selva                                                                   |                              |                        |                                                   |                           |                    |                         |
|-----------------------------------------------------------|-----------------------------------------|------------------------------------------------------------------------------|------------------------------|------------------------|---------------------------------------------------|---------------------------|--------------------|-------------------------|
| Mostrar 10 💌 regist<br>Autorizar todos 💌                  | tros<br>CPF 🔶                           | Professor                                                                    | Curso 🗍                      | Turma 🍦                | Instituição 🔶                                     | Municipio 🍦               | Tipo de<br>turma   | Situação 🔅              |
| Autorizar todos     Negar todos                           | 55354.581-<br>9                         | JUSTINIANO CASTILHO PRADO                                                    | MATEMÁTICA                   | MATEMÁTICA -<br>2013/2 | COLEGIO ESTADUAL ANA ALGEMIRA DO<br>PRADO         | PALESTINA DE GOIÁS        | 1ª<br>LICENCIATURA | Aguardando<br>validação |
| Autorizar 💌                                               | 868.405.411-<br>34                      | LEOMAR BARCELOS AGUIAR                                                       | MATEMÁTICA                   | MATEMÁTICA -<br>2013/2 | COLEGIO ESTADUAL RAIMUNDO SANTANA<br>AMARAL       | RUBIATABA                 | 1ª<br>LICENCIATURA | Aguardando<br>validação |
| Autorizar 💌                                               | 7777.906.771-<br>87                     | MARCIO PAULO REZENDE                                                         | MATEMÁTICA                   | MATEMÁTICA -<br>2013/2 | ESCOLA ESTADUAL LEO L'YNCE                        | PIRACANJUBA               | 1ª<br>LICENCIATURA | Aguardando<br>validação |
| Autorizar 💌                                               | 037.394.561-<br>24                      | MARCOS DOLIGLAS PEREIRA DA<br>SILVA                                          | MATEMÁTICA                   | MATEMÁTICA -<br>2013/2 | COLEGIO ESTADUAL COSTA E SILVA                    | MOZARLÂNDIA               | 1ª<br>LICENCIATURA | Aguardando<br>validação |
| Autorizar 💌                                               | 575.439.681-<br>34                      | MARIA LUIZA PEREIRA NUNES                                                    | MATEMÁTICA                   | MATEMÁTICA -<br>2013/2 | ESCOLA ESTADUAL DOM BOSCO                         | SÃO MIGUEL DO<br>ARAGUAIA | 1ª<br>LICENCIATURA | Aguardando<br>validação |
| Negar 💌                                                   | 018.352.921-<br>94                      | ROSALIA GONCALVES SILVA                                                      | MATEMÁTICA                   | MATEMÁTICA -<br>2013/2 | COLEGIO ESTADUAL RUI ANTONIO DA SILVA             | TURVELÂNDIA               | 1ª<br>LICENCIATURA | Aguardando<br>validação |
| Negar 💌                                                   | 042.471.031-<br>56                      | SOLANGE FERREIRA DO<br>NASCIMENTO                                            | MATEMÁTICA                   | MATEMÁTICA -<br>2013/2 | ESCOLA ESTADUAL POVOADO NOVA VISTA                | POSSE                     | 1ª<br>LICENCIATURA | Aguardando<br>validação |
| Negar 💌                                                   | 069.224.314-<br>30                      | WELLINGTON NOBERTO DA SILVA<br>SANTANA                                       | MATEMÁTICA                   | MATEMÁTICA -<br>2013/2 | COLEGIO ESTADUAL PROFESSOR JOSE<br>CARNEIRO FILHO | LUZIÂNIA                  | 1ª<br>LICENCIATURA | Aguardando<br>validação |
| Mostrando de 1 até 8 de 8                                 | registros                               |                                                                              |                              |                        |                                                   | Primeiro                  | Anterior 1         | Seguinte Último         |
| Atenção!                                                  |                                         |                                                                              |                              |                        |                                                   |                           |                    |                         |
| Prezado Secretário,                                       |                                         |                                                                              |                              |                        |                                                   |                           |                    |                         |
| Antes de confirmar a valida<br>confirmação implica na ace | ição, dos professi<br>itação integral d | ores selecionados, recomenda-se a le<br>e todos os termos e condições nele c | tura completa do<br>ontidos. | Termo de Adesão d      | e adesão das Secretarias no Plano Nacional de     | Formação dos Professore   | s da Educação Bá   | ica - Parfor, pois sua. |
| Clique aqui para ler o Terr                               | mo de Adesão.                           |                                                                              |                              |                        |                                                   |                           |                    |                         |

**5º passo:** Para concluir a validação, o secretário deverá ler o termo de adesão ao Plano Nacional de Formação dos Professores da Educação Básica (PARFOR) e clicar na <u>check box</u> para confirmar que leu e que aceita os termos e condições contidos no termo.

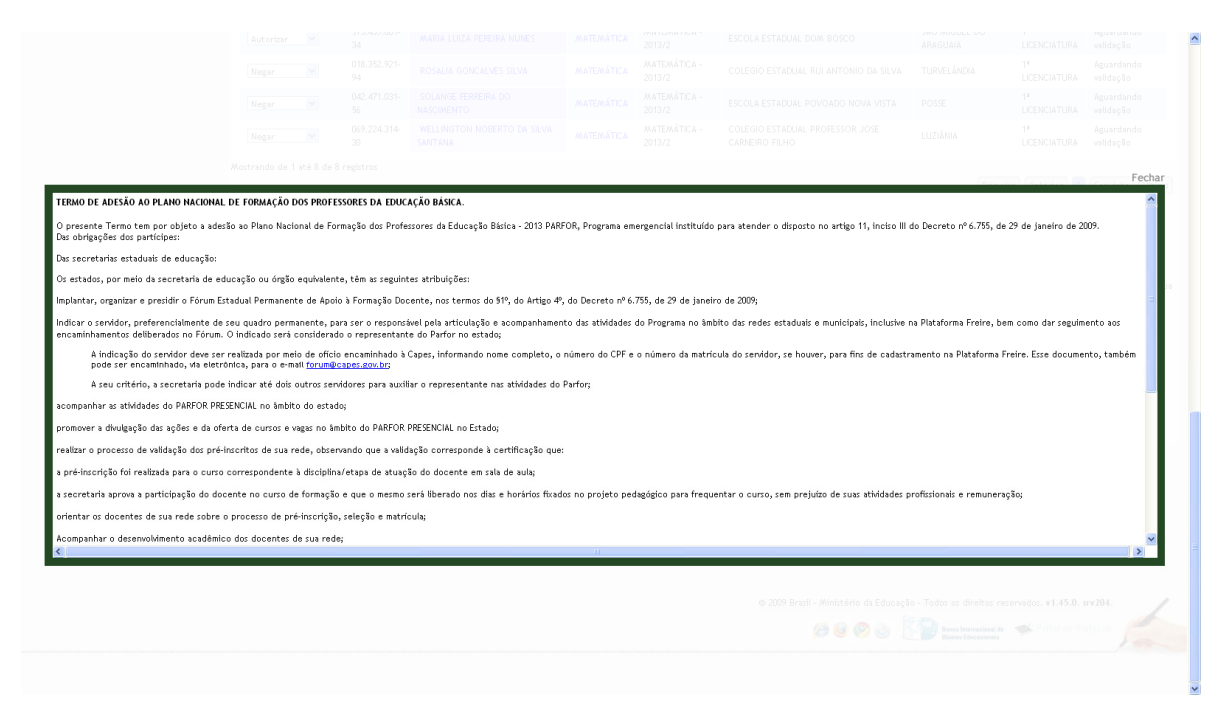

6º passo: Clique em salvar para finalizar a validação.

| Latoriar     Marination     Autoriaria     Marination     Biologica     Biologica     Marination     Biologica     Biologica     Bi                                                                                                    | Interger       market       AMARAUCA SECTION AND AND AND AND AND AND AND AND AND AN                                                                                                    | Interface       Interface       ANALULA INTERFACE       INTERFACE       DECIDENTIAL       INTERFACE       INTERFACE       INTER                                                                                                    | Marter       Market       Market                                                                                                    | Jackson Markel LUDA PERSEN NALES       MATERIAL DIA DIALA       DECOLATION MARKADON DOSO       MATERIAL DIA DIALA       MATERIAL DIA DIALA       DECOLATION DIALA       MATERIAL DIA DIALA       DECOLATION DIALA       MATERIAL DIA DIALA       DECOLATION DIALA       MATERIAL DIA DIALA       DECOLATION DIALA       MATERIAL DIA DIALA       DECOLATION DIALA       MATERIAL DIA DIALA       DECOLATION DIALA       MATERIAL DIA DIALA       DECOLATION DIALA       MATERIAL DIA DIALA       DECOLATION DIALA       MATERIAL DIA DIALA       DECOLATION DIALA       MATERIAL DIA DIALA       DECOLATION DIALA       MATERIAL DIA DIALA       DECOLATION DIALA       MATERIAL DIA DIALA       DECOLATION DIALA       MATERIAL DIA DIALA       MATERIAL DIA                                                                                                    | Import in the state of the state is the state is the | Advantage M                                                                                                    |                                                                                                    |                                                                                                    |                                                                        |                                                                  |                                                                                                    |                                                           |                                |                         |
|----------------------------------------------------------------------------------------------------|----------------------------------------------------------------------------------------------------|----------------------------------------------------------------------------------------------------|----------------------------------------------------------------------------------------------------|----------------------------------------------------------------------------------------------------|----------------------------------------------------------------------------------------------------|----------------------------------------------------------------------------------------------------|----------------------------------------------------------------------------------------------------|----------------------------------------------------------------------------------------------------|------------------------------------------------------------------------|------------------------------------------------------------------|----------------------------------------------------------------------------------------------------|-----------------------------------------------------------|--------------------------------|-------------------------|
| Image         093.02 %<br>94         NOSALLA GONCLAUES SUAL         MATLAITCA-<br>20102         COLEGO ESTADUAL RUI AUTONIO DA SUAL         TUBALEDRA         Image<br>LECULINDA<br>LECULINDA<br>Autos<br>20102         MattaintCa-<br>20102         COLEGO ESTADUAL RUI AUTONIO DA SUAL         TUBALEDRA         Image<br>LECULINDA<br>Autos<br>20102         MattaintCa-<br>20102         COLEGO ESTADUAL RUI AUTONIO DA SUAL         TUBALEDRA         Image<br>LECULINDA<br>Autos<br>20102         MattaintCa-<br>20102         COLEGO ESTADUAL RUI AUTONIO DA SUAL         MattaintCa-<br>20102         COLEGO ESTADUAL RUI AUTONIO DA SUAL         MattaintCa-<br>20102         COLEGO ESTADUAL RUI AUTONIO DA SUAL         MattaintCa-<br>20102         COLEGO ESTADUAL RUI RUIS AUTONIO DA SUAL         Mathaintaintain<br>Autos<br>Autos<br>A                                                                                                    | Image: Image: | Image:       05432.525       054444 600424455 5314       RATERATCA 2010       00400 D5151004.R1 AMTONDO B310       TURRLINDO       ILPACUATION       Apendedia         Image:       02471035       004044 600424455 5314       RATERATCA 2010       BC004451740244 R00400 R00 NUN TIN 0595       P055       ILPACUATION 40000 R000 NUN TIN 0595       P055       ILPACUATION 40000 R000 NUN TIN 0595       P055       ILPACUATION 40000 R000 NUN TIN 0595       P055       ILPACUATION 40000 R000 NUN TIN 0595       P055       ILPACUATION 40000 R000 NUN TIN 0595       P055       ILPACUATION 40000 R000 NUN TIN 0595       P056       ILPACUATION 40000 R000 NUN TIN 0505       P056       ILPACUATION 40000 R000 NUN TIN 0505       P056       ILPACUATION 40000 R000 NUN TIN 0505       P056       ILPACUATION 40000 R000 NUN TIN 0505       P056       ILPACUATION 40000 R000 NUN TIN 0505       P056       ILPACUATION 40000 R000 NUN TIN 0505       P056       ILPACUATION 40000 R000 NUN TIN 0505       P056       ILPACUATION 40000 R000 NUN TIN 0505       P056       ILPACUATION 40000 R000 NUN TIN 0505       P056       ILPACUATION 40000 R000 NUN TIN 0505       P056       ILPACUATION 40000 R000 NUN TIN 0505       P056       ILPACUATION 40000 R000 NUN TIN 0505       P056       ILPACUATION 40000 R000 NUN TIN 0505       P056       ILPACUATION 40000 R000 NUN TIN 0505       P056       ILPACUATION 4000 NUN TIN 0505       ILPACUATION 4000 NUN TIN 0505       ILPACUATION 4000 NUN TIN 0505       ILPACUATION 4000N                                                                                                    | Image: 0       0513-000       050444 0004CM-05 5044       MATERIATCA       CODED DESTADUA RELATIONDO DE SUN TURBER/DO       IMAGE INSTANCE         Image: 0       052-0120       SALANE STREPAR DO       MATERIATCA       EDCOLA ESTADUA RELATIONDO DE SUN TURBER/DO       IMAGE INSTANCE         Image: 0       052-0210       SALANE STREPAR DO       MATERIATCA       EDCOLA ESTADUA RELATIONDO DE SUN TURBER/DO DE SUN TURBER/DO DE SU | Image:       9       803.25%       ROULL GORCULES SUM       RATERITCA       CODEDO ESTADUA RUATIONO DA SUN       TURALIZAN       Image: Image: Ima                                                                                               | Import       No.NA       No.NA <t< td=""><td>wutorizar (m)</td><td>34</td><td>MARIA LUIZA PEREIRA NUNES</td><td>MATEMÁTICA</td><td>2013/2</td><td>ESCOLA ESTADUAL DOM BOSCO</td><td>ARAGUAIA</td><td>LICENCIATURA</td><td>validação</td></t<>                                                                                                    | wutorizar (m)                                                                                                    | 34                                                                                                    | MARIA LUIZA PEREIRA NUNES                                                                                                    | MATEMÁTICA                                                             | 2013/2                                                           | ESCOLA ESTADUAL DOM BOSCO                                                                                                    | ARAGUAIA                                                  | LICENCIATURA                   | validação               |
| Image: Image:                                                                                                    | Image: Image: | Image: W. 201210-<br>56       Occurrent (FRIERS 10)<br>1012       AutTRAITCL:<br>10120       DECOLAR STRAUME (POVGADO NOW NOTA<br>10120       POSE       IP       Approximation<br>UEDICURUM       Approximation<br>Weights         INTER       MILLINGTON MODERTO DA STATA<br>20120       AutTRAITCL:<br>20120       CODERTO DESCRIPTION<br>UEDICURUM       IP       Approximation<br>UEDICURUM       IP       Approximation<br>UEDICURUM       IP       Approximation<br>UEDICURUM       IP       Approximation<br>UEDICURUM       IP       Approximation<br>UEDICURUM       IP       Approximation<br>UEDICURUM       IP       Approximation<br>UEDICURUM       IP       Approximation<br>UEDICURUM       IP       Approximation<br>UEDICURUM       IP       Approximation<br>UEDICURUM       IP       Approximation<br>UEDICURUM       IP       Approximation<br>UEDICURUM       IP       Approximation<br>UEDICURUM       IP       Approximation<br>UEDICURUM       IP       IP                                                                                                    | Imperie       06,00000000000000000000000000000000000                                                                                                    | Imperie       Option Status       Autor Anti-Anta       MATERATA       MATERATA       DECOMENTION MORENTO IN A VIENTION MORENTO IN A VIENTIONE MORENTO IN A VIENTIONE MORENTO IN A VIENTIONE                                                                             | Image: Inclusion: Culture (REVERSION DURATION DURATIONAL DURATIONAL DURATIONAL D | Negar 💌                                                                                                    | 018.352.921-<br>94                                                                                            | ROSALIA GONCALVES SILVA                                                                                                    | MATEMÁTICA                                                             | MATEMÁTICA -<br>2013/2                                           | COLEGIO ESTADUAL RUI ANTONIO DA SILVA                                                                                         | TURVELÂNDIA                                               | 1 <sup>4</sup><br>LICENCIATURA | Aguardando<br>validação |
| Image:       002.2316       WILLINGTO IN CORETO DA SUM       MATERATICA       COLERIO STADUE PROFESSIOLOS       LUZIÁNA       1 <sup>4</sup> Aquardado         Antonio de 1 adé 8 de 8 registros       Jantania       Antonio de 1 adé 8 de 8 registros       Intension       Intension <td< td=""><td>Mager       002 20.14 million (Line Group Gento De Sive)       Auttexince       Auttexince       Cutadeo Draduel, MODISOR JOS       LUDANA       P       Agendradeo         Autorado de 1 dé 8 de l'engitres       Printipo       Autorado de 1 dé 8 de l'engitres       Printipo       Autorado de 1 dé 8 de l'engitres       Printipo       Autorado de 1 dé 8 de l'engitres         Recepted       Presido Secretaria,       Recepted       Berningo Rubor Secretaria,       Berningo Rubor Secretaria,       Berningo Rubor Secretaria,       Berningo Rubor Secretaria,         Confirmação Implica na sentação Implica na sentação Ruba Implica Natura de Formação Ruba Implica Natura de Adada Seconda Ruba.         Cadada seria na sentação Implica na sentação Implica na Sentação Ruba Implica Natura de Educação Balca - Partir re estua de plana secondo con os termos e condições nele contidas.         Confirma que a Tartero de Adada se Pinna Nacional de Formação dos Professores da Educação Balca - Partir re estua do plana secondo con os termos e condições nele contidas.         Stour       Stour</td><td>Mage: Index       Martine Strate       Martine Strate       Martine Strate       Conscion OSTADOM PROFISSION DOS       LUDIANA       IP       Appendencies         Autorado de 1 dé 8 de Registro       Santraux       Martine Strate       Descrito OSTADOM PROFISSION DOS       LUDIANA       IP       Appendencies         Retrauxdo de 1 dé 8 de Registro       Descrito OSTADOM PROFISSION DOS       LUDIANA       IP       Appendencies         Retrauxdo de 1 dé 8 de Registro       Descrito OSTADOM PROFISSION DOS       LUDIANA       IP       Appendencies         Retrauxdo de 1 dé 8 de Registro       Descrito OSTADOM PROFISSION DOS       LUDIANA       IP       Appendencies         Retrauxdo de 1 dé 8 de Registro       Descrito OSTADOM PROFISSION DOS       LUDIANA       IP       Appendencies         Retrauxdo de 1 dé 8 de Registro       Descrito OSTADOM PROFISSION DOS       LUDIANA       IP       Appendencies         Retrauxdo de 1 dé 8 de Registro       Descrito OSTADOM PROFISSION DOS       LUDIANA       IP       Appendencies         Retrauxdo de 1 dé 8 de Registro       Descrito OSTADOM PROFISSION DOS       LUDIANA       IP       Appendencies         Retrauxdo de 1 dé de Registro       Descrito OSTADOM PROFISSION DOSTOR DE Strate       Descrito OSTADOM PROFISSION DOSTOR DE Strate       Descrito OSTADOM PROFISSION DOSTOR       Descrito OSTADOM PROFISSION DOSTOR DE S</td><td>Miger       00.2014b       Million (MORETO DA SUA<br/>particular       Million (MARANCE)       CORSIDE CERRORA REPORTSOR JOS       Utublas       If a Apardada<br/>webspice         Autorado de 1 da 8 de Brighten       Image       Discuestor da Autorado       Image       Discuestor da Autorado       Image       Discuestor da Autorado         Retrigid       Image       Image       Image       Image       Discuestor da Autorado       Discuestor da Autorado       Discues</td><td>Miger       00.2015       Stational       Mattainta       Mattainta       Mattainta       Control OC STADUAL PROFESSOR JOS       LUblaca       H       Approvided         Automada de 1 alé 8 de l'angitaria       Statianta       Mattainta       Mattainta       Mattainta       Control OC STADUAL PROFESSOR JOS       LUblaca       H       Approvided         Ratinada de 1 alé 8 de l'angitaria       Mattainta       Mattainta       Matta</td><td>Improved by the set of the set of t</td><td>Negar 💌</td><td>042.471.031-<br/>56</td><td>SOLANGE FERREIRA DO<br/>NASCIMENTO</td><td>MATEMÁTICA</td><td>MATEMÁTICA -<br/>2013/2</td><td>ESCOLA ESTADUAL POVOADO NOVA VISTA</td><td>POSSE</td><td>1ª<br/>LICENCIATURA</td><td>Aguardando<br/>validação</td></td<> | Mager       002 20.14 million (Line Group Gento De Sive)       Auttexince       Auttexince       Cutadeo Draduel, MODISOR JOS       LUDANA       P       Agendradeo         Autorado de 1 dé 8 de l'engitres       Printipo       Autorado de 1 dé 8 de l'engitres       Printipo       Autorado de 1 dé 8 de l'engitres       Printipo       Autorado de 1 dé 8 de l'engitres         Recepted       Presido Secretaria,       Recepted       Berningo Rubor Secretaria,       Berningo Rubor Secretaria,       Berningo Rubor Secretaria,       Berningo Rubor Secretaria,         Confirmação Implica na sentação Implica na sentação Ruba Implica Natura de Formação Ruba Implica Natura de Adada Seconda Ruba.         Cadada seria na sentação Implica na sentação Implica na Sentação Ruba Implica Natura de Educação Balca - Partir re estua de plana secondo con os termos e condições nele contidas.         Confirma que a Tartero de Adada se Pinna Nacional de Formação dos Professores da Educação Balca - Partir re estua do plana secondo con os termos e condições nele contidas.         Stour       Stour                                                                                                    | Mage: Index       Martine Strate       Martine Strate       Martine Strate       Conscion OSTADOM PROFISSION DOS       LUDIANA       IP       Appendencies         Autorado de 1 dé 8 de Registro       Santraux       Martine Strate       Descrito OSTADOM PROFISSION DOS       LUDIANA       IP       Appendencies         Retrauxdo de 1 dé 8 de Registro       Descrito OSTADOM PROFISSION DOS       LUDIANA       IP       Appendencies         Retrauxdo de 1 dé 8 de Registro       Descrito OSTADOM PROFISSION DOS       LUDIANA       IP       Appendencies         Retrauxdo de 1 dé 8 de Registro       Descrito OSTADOM PROFISSION DOS       LUDIANA       IP       Appendencies         Retrauxdo de 1 dé 8 de Registro       Descrito OSTADOM PROFISSION DOS       LUDIANA       IP       Appendencies         Retrauxdo de 1 dé 8 de Registro       Descrito OSTADOM PROFISSION DOS       LUDIANA       IP       Appendencies         Retrauxdo de 1 dé 8 de Registro       Descrito OSTADOM PROFISSION DOS       LUDIANA       IP       Appendencies         Retrauxdo de 1 dé 8 de Registro       Descrito OSTADOM PROFISSION DOS       LUDIANA       IP       Appendencies         Retrauxdo de 1 dé de Registro       Descrito OSTADOM PROFISSION DOSTOR DE Strate       Descrito OSTADOM PROFISSION DOSTOR DE Strate       Descrito OSTADOM PROFISSION DOSTOR       Descrito OSTADOM PROFISSION DOSTOR DE S                                                                                                    | Miger       00.2014b       Million (MORETO DA SUA<br>particular       Million (MARANCE)       CORSIDE CERRORA REPORTSOR JOS       Utublas       If a Apardada<br>webspice         Autorado de 1 da 8 de Brighten       Image       Discuestor da Autorado       Image       Discuestor da Autorado       Image       Discuestor da Autorado         Retrigid       Image       Image       Image       Image       Discuestor da Autorado       Discuestor da Autorado       Discues                                                                                                    | Miger       00.2015       Stational       Mattainta       Mattainta       Mattainta       Control OC STADUAL PROFESSOR JOS       LUblaca       H       Approvided         Automada de 1 alé 8 de l'angitaria       Statianta       Mattainta       Mattainta       Mattainta       Control OC STADUAL PROFESSOR JOS       LUblaca       H       Approvided         Ratinada de 1 alé 8 de l'angitaria       Mattainta       Mattainta       Matta                                                                                                    | Improved by the set of the set of t | Negar 💌                                                                                                    | 042.471.031-<br>56                                                                                            | SOLANGE FERREIRA DO<br>NASCIMENTO                                                                                                    | MATEMÁTICA                                                             | MATEMÁTICA -<br>2013/2                                           | ESCOLA ESTADUAL POVOADO NOVA VISTA                                                                                            | POSSE                                                     | 1ª<br>LICENCIATURA             | Aguardando<br>validação |
| Austrando de 1 aké 8 de Registrus           Premarie         Interestore         I Sequênte         Diblinio           Atenção!         Prezido Secretário,         Atençães de Adesão de Adesão de Adesão de Secretarias no Plano Nacional de Formação das Professores da Educação Bisica - Parfer, pois sua confirmação insplan de tados es tensos e condições nele contidas.                                                                                                    | Austrando de 1 aité à de l'enginne<br>Presado Secretário,<br>Autor de confirme y voldação, das professores selecionados, recomendare a leitura complete do Termo de Adesão de adesão de adesão de Secretarias no Plano Nacional de Fornação das Professores da Educação Balcia - Parfor, pois su<br>conferação lingüa na vestação integra de tados un termos e condições naie contidas.<br>Clagas espi para tar o Termo de Adesão.<br>En caso de dádela sare su regara do Pragmano, Spara por 1900 (15/51, apple 7, ou obtenho biofornações sobre Fornação balcial eStando seul.<br>© Conferon que il a Termo de Adesão as Pinno Nacional de Fornação das Professores da Educação Balcia - Parfor e estou do pleno acordo com os termos e condições nele contidas.<br>Subar                                                                                                    | Austrando de 1 aité à de l'angitere  Person la Cardina de 1 aité à de l'angitere  Person la Cardina de 1 aité à de l'angitere  Person la Cardina de La Cardina de La Cardina de Cardina de Persona de Cardina de Persona de Cardina de Persona de La Cardina de La Cardina de La Cardina de Persona de Cardina de Persona de Cardina de Pe | Accrede de 1 aét à de la registra:<br>Premeiro Secretário,<br>Accessida<br>Presido Secretário,<br>Accessida conforme a validação, dem a condições neles contados:<br>Capana agai para de e Toreso de Adecião e a registra e condições neles contados:<br>Capana agai para de e Toreso de Adecião e a Professorer de Edecação Balces - Parfor e estav de pieno accordo con ou ternos e condições nele contidos:<br>Sobre<br>Sobre                                                                                                    | Accordende of 1 and 8 de 8 registres  Personals  Rescription  Personals  Rescription  Personals  Personals  Perso | Accorded of 1 del 6 de registros                                                                                                    | Negar                                                                                                    | 069.224.314-<br>30                                                                                            | WELLINGTON NOBERTO DA SILVA<br>Santana                                                                                                    | MATEMÁTICA                                                             | MATEMÁTICA -<br>2013/2                                           | COLEGIO ESTADUAL PROFESSOR JOSE<br>CARNEIRO FILHO                                                                             | LUZIĀNIA                                                  | 1 <sup>4</sup><br>LICENCIATURA | Aguardando<br>validação |
| Cleger angl pars for a Termo de Adreia.<br>En caus de dabde instre es regers de Programs, ligue pars 2000 (KMK), augdio 7, ou valeenha Informações solve Farmaçõe Inicial elSanda aqui.<br>Confirmo que E a Termo de Adreião ao Plano Nacional de Farmaçõe dos Professores da Educaçõe Básica - Parfor e estav de plena acordo com os termos e condições nele contidos.                                                                                                    |                                                                                                    |                                                                                                    |                                                                                                    |                                                                                                    | 0 209 Brall-Ministeins da Educação - Todos os diveitos reservados <b>+1.638, sv204</b> .                                                                                                    | Atenção<br>Atenção<br>Pressão Secretirio,<br>deter de contensus avaida<br>deter de contensus avaida<br>deter de contensus avaida<br>Centerno que to a Term<br>Sobar | alidação, dos profes<br>a acetação integral<br>Termo de Adesão.<br>re sa regras do Prog<br>Termo de Adesão ao | ssent selectionados, reconendos a la<br>de todos os termos e condições nele<br>premo, ligue para 1000 é1514, augilo 7,<br>Plano Nacional de Formação dos Profi | itura completa do<br>contidos.<br>ou obtenha infor<br>ssores da Educaç | Termo de Adesão d<br>nações sobre Forma<br>ão Bistica - Parfor e | e adesta des Secretariar no Plano Nacional del<br>95º Inicial cilizando aquí.<br>enteu de plano acordo com or termos e condiç | Primeir<br>Formação dos Professore<br>Jões nele contidos. | e) Anterior 1                  | Seguinte Uttimo         |

\*Aparecerá uma mensagem de confirmação.

|  |                                                                                                    |                                                                                                    | Fechar                                                                                                    |                                                                                                    |  |  |
|--|----------------------------------------------------------------------------------------------------|----------------------------------------------------------------------------------------------------|----------------------------------------------------------------------------------------------------|----------------------------------------------------------------------------------------------------|--|--|
|  |                                                                                                    | )peração realizada c                                                                                                    | Fechar                                                                                                    |                                                                                                    |  |  |
|  |                                                                                                    | )peração realizada c                                                                                                    | Fechar                                                                                                    |                                                                                                    |  |  |
|  |                                                                                                    | )peração realizada c                                                                                                    | Fechar                                                                                                    | )                                                                                                    |  |  |
|  | Prérese                                                                                                    | )peração realizada c                                                                                                    | Fechar<br>com sucesso<br>Turma                                                                                                    | )<br>Letter fe                                                                                                    |  |  |
|  | Protector                                                                                                    | operação realizada c<br>Corso D<br>MATEMÁTICA                                                                                                    | Fechar<br>com sucesso<br>Tur ma<br>MattDakiTCA-<br>2013/2                                                                                                    | E Extinação<br>COEEDO ESTRUCA, AM ALBEMIA DO<br>PALO                                                                                                    |  |  |
|  |                                                                                                    | <ul> <li>Curso E</li> <li>Matemática</li> </ul>                                                                                                    | Fechar<br>tom sucesso<br>Tur ma<br>MATEMÁTICA -<br>2013/2<br>MATEMÁTICA -<br>2013/2                                                                                                    | Extinaçãe     Extinaçãe     COLEDO ESTRUCAL, ANA ALBEMRA DO     PRADO     COLEDO ESTRUCAS, RANUNDO SAVITARIA     AAMALI.                                                                                                    |  |  |
|  |                                                                                                    | Poperação realizada o     Conso 1     Matemática     Matemática     Matemática                                                                                                    | Fechar<br>com sucesso<br>Torms<br>MattbakittCA-<br>2013/2<br>MattbakittCA-<br>2013/2                                                                                                    | butturja<br>COERDO ESTADOLI, ANA ALGENIRA DO<br>PRADO<br>COERDO ESTADOLI, RARUNDO DATTANA<br>ANANIA<br>ESCOLA ESTADOLI, LEO LINE                                                                                                    |  |  |
|  | Professor<br>Professor<br>ECOMP RAPECTOR ADDAR<br>REPORT PRACTO<br>ADDARS PREEDOR ADDAR<br>ADDARS CONSIGNED ADDARS                                                                                                  | e Carso ()<br>Matemática<br>Matemática<br>Matemática<br>Matemática                                                                                                    | Fechar<br>tom sucesso<br>Turma<br>MattMáttCA-<br>2013/2<br>MattMáttCA-<br>2013/2<br>MattMáttCA-<br>2013/2                                                                                                    | Instituiçãe           COLEDO ESTADORI, INA ALEORITA DO PRADO           COLEDO ESTADORI, ANA ALEORITA DO PRATARIA           ANAMOL           COLEDO ESTADORI, LEO LINCE           COLEDO ESTADORI, LEO LINCE                                                                            |  |  |
|  | Professor<br>Professor<br>LEGRAR BARCELOS AGUAR<br>MARCO FALLO RELEVER<br>RARCO DOULAS REPERA DO<br>ELSA                                                                                                    | Denişîo realizada d<br>Conso<br>Anatteratera<br>Anatteratera<br>Anatteratera<br>Anatteratera                                                                                                    | Fechar           som succeso           Латрийтса-           20102           матрийтса-           20102           матрийтса-           20102           матрийтса-           20102           матрийтса-           20102           матрийтса-           20102                 | Institutiçãe           COLEGIO ESTRICUEL ANA ALGEMERA DO<br>PRADO           COLEGIO ESTRICUEL, RANAUNDO SANTANIA<br>AMANIEL           EXCOLA ESTRICUEL DO LIVECI           COLEGIO ESTRICUEL CONTA E RUM           EXCOLA ESTRICUEL CONTA E RUM           EXCOLA ESTRICUEL CONTA E RUM |  |  |
|  | Professor<br>Professor<br>LECTRAND CLATCHIC PRADO<br>LECTRAND CLATCHIC PRADO<br>LECTRAND CLATCHIC PRADO<br>READ<br>RANDO TADLO REEDERE<br>RANDO TOORIA OFENER<br>RANDA LEZA PRIEMA HUNET<br>ROMAN LEZA PRIEMA HUNET | •         Coror         •           •         Coror         •           •         Coror         •           •         Coror         •           •         Autovite         •           •         Coror         •           •         Autovite         •           •         Autovite         •           •         Autovite         •           •         Autovite         •           •         Autovite         • | Fechar           топ писто           Топ на           латвайтся -<br>20102           даятвайтся -<br>20102           даятвайтся -<br>20102           даятвайтся -<br>20102           даятвайтся -<br>20102           даятвайтся -<br>20102           даятвайтся -<br>20102 | buttutpak<br>COLESIO ESTADOLI, ANA ALGENIRA DO<br>PRIDO<br>COLESIO ESTADOLI, RARUNDO SATTANA<br>ANANI.<br>ESCOLA ESTADOLI, LEO LINIE<br>ESCOLA ESTADOLI, LEO LINIE<br>ESCOLA ESTADOLI, LEO LINIE<br>ESCOLA ESTADOLI, DON ROEO<br>COLESIO ESTADOLI, RAR ANTONO DA ESCO                  |  |  |

**7º passo:** As pré-inscrições validadas aparecerão marcadas com  $\mathbf{X}$  em frente ao nome dos pré-inscritos.

| COLEG                                 | E ECCRESINGAR CAN BODO                                                                                            |                                                                           |                             |              |                         |                                                   |                            |                                |              |
|---------------------------------------|----------------------------------------------------------------------------------------------------|---------------------------------------------------------------------------|-----------------------------|--------------|-------------------------|---------------------------------------------------|----------------------------|--------------------------------|--------------|
| Fil                                   | registros                                                                                                    |                                                                           |                             |              |                         |                                                   |                            |                                |              |
| Selecione                             | CPF                                                                                                    | Professor                                                                 | ▲ Cur                       | <b>so</b> \$ | Turma                   | Instituição                                       | 🔶 Município 🗧              | Tipo de<br>turma               | Situação 🌲   |
| ×                                     | 556.354.581-<br>49                                                                                                | JUSTINIANO CASTILHO PRADO                                                 | MATEA                       | AÁTICA       | MATEMÁTICA -<br>2013/2  | COLEGIO ESTADUAL ANA ALGEMIRA DO<br>PRADO         | PALESTINA DE GOIÁS         | 1*<br>LICENCIATURA             | Autorizada   |
| ×                                     | 868.405.411-<br>34                                                                                                | LEOMAR BARCELOS AGUIAR                                                    | MATEA                       | AÁTICA       | MATEMÁTICA -<br>2013/2  | COLEGIO ESTADUAL RAIMUNDO SANTANA<br>AMARAL       | RUBIATABA                  | 1ª<br>LICENCIATURA             | Autorizada   |
| ×                                     | 777.906.771-<br>87                                                                                                | MARCIO PAULO REZENDE                                                      | MATEA                       | AÁTICA       | MATE/MÁTICA -<br>2013/2 | ESCOLA ESTADUAL LEO LYNCE                         | PIRACANJUBA                | 1 <sup>#</sup><br>LICENCIATURA | Autorizada   |
| ×                                     | 037.394.561-<br>24                                                                                                | MARCOS DOLIGLAS PERFIRA DA SILVA                                          | MATEA                       | AÁTICA       | матема́тіса -<br>2013/2 | COLEGIO ESTADUAL COSTA E SILVA                    | MOZARLÂNDIA                | 1ª<br>LICENCIATURA             | Autorizada   |
| ×                                     | 575.439.681-<br>34                                                                                                | MARIA LUIZA PEREIRA NUNES                                                 | MATEA                       | AÁTICA       | MATEMÁTICA -<br>2013/2  | ESCOLA ESTADUAL DOM BOSCO                         | SÃO MIGUEL DO<br>ARAGUAIA  | 1 <sup>#</sup><br>LICENCIATURA | Autorizada   |
| ×                                     | 018.352.921-<br>94                                                                                                | ROSALIA GONCALVES SILVA                                                   | MATEA                       | AÁTICA       | MATEMÁTICA -<br>2013/2  | COLEGIO ESTADUAL RUI ANTONIO DA SILVA             | TURVELÂNDIA                | 1ª<br>LICENCIATURA             | Negada       |
| ×                                     | 042.471.031-<br>56                                                                                                | SOLANGE FERREIRA DO<br>NASCIMENTO                                         | MATEA                       | AÁTICA       | MATEMÁTICA -<br>2013/2  | ESCOLA ESTADUAL POVOADO NOVA VISTA                | POSSE                      | 1 <sup>#</sup><br>LICENCIATURA | Negada       |
| ×                                     | 069.224.314-<br>30                                                                                                | WELLINGTON NOBERTO DA SILVA<br>SANTANA                                    | MATEA                       | AÁTICA       | MATEMÁTICA -<br>2013/2  | COLEGIO ESTADUAL PROFESSOR JOSE<br>CARNEIRO FILHO | LUZIÂNIA                   | 1ª<br>LICENCIATURA             | Negada       |
| Mostrando de 1 a                      | Acstrando de 1 até 8 de 8 registros           Primeiro         Anterior         1         Seguinte         Ultimo |                                                                           |                             |              |                         |                                                   |                            |                                |              |
| Atenção!                              |                                                                                                    |                                                                           |                             |              |                         |                                                   |                            |                                |              |
| Prezado Secretár                      | io,                                                                                                    |                                                                           |                             |              |                         |                                                   |                            |                                |              |
| Antes de confirm<br>confirmação impli | ar a validação, dos profe<br>ca na aceitação integral                                                             | ssores selecionados, recomenda-se a<br>de todos os termos e condições nel | leitura comp<br>e contidos. | leta do T    | ermo de Adesão de       | adesão das Secretarias no Plano Nacional de Fo    | irmação dos Professores da | Educação Básica -              | Parfor, pois |
| Clique aqui para                      | ler o Termo de Adesão.                                                                                            |                                                                           |                             |              |                         |                                                   |                            |                                |              |

\* Se desejar cancelar uma pré-inscrição já validada, clique no box marcado com  $\mathbf{X}$  e em seguida aparecerá a mensagem "validação cancelada com sucesso".

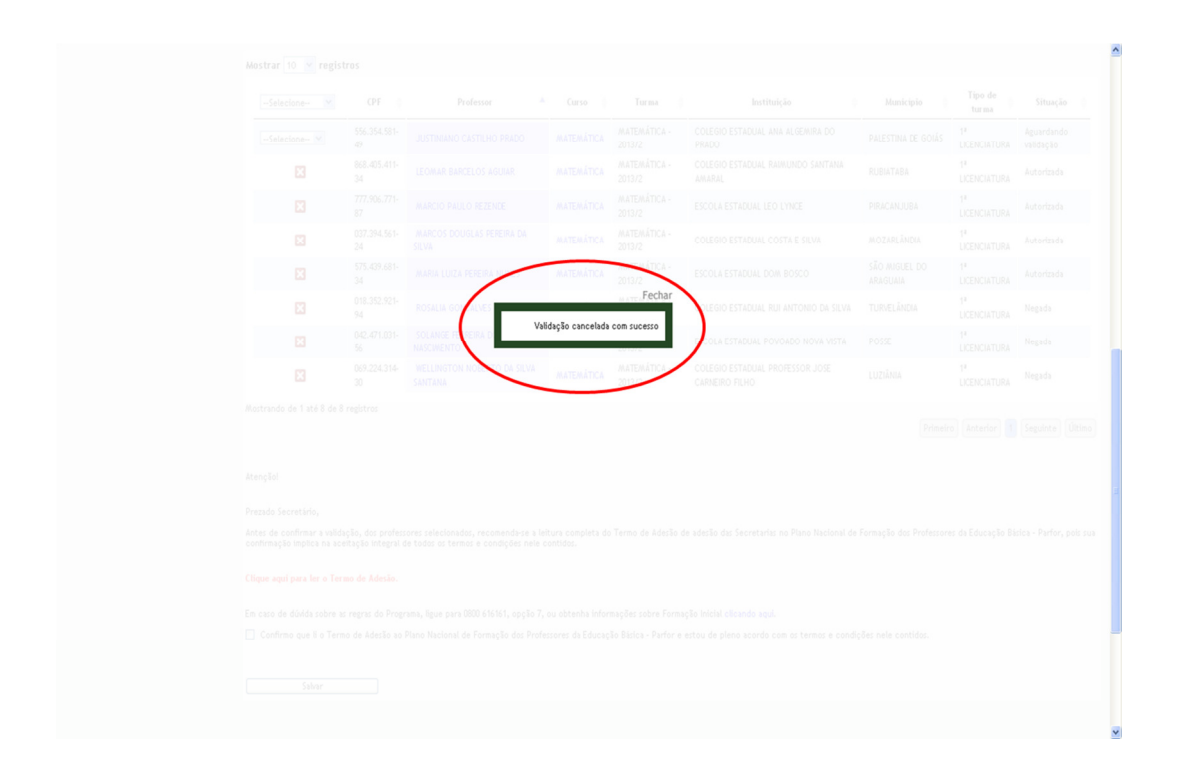

 $7^{\circ}$  **passo:** Ao cancelar a validação de uma pré-inscrição, o box marcado com X desaparece ficando em seu lugar a caixa com as opções de validação para que possa ser feito novamente o processo.

| (                                                                          | Filtrar                                                   |                                       |                                                                             |                                         |                                            |                                                                                        |                           |                                |                         |
|----------------------------------------------------------------------------|-----------------------------------------------------------|---------------------------------------|-----------------------------------------------------------------------------|-----------------------------------------|--------------------------------------------|----------------------------------------------------------------------------------------|---------------------------|--------------------------------|-------------------------|
| •                                                                          | Mostrar 10 💌 regist                                       | ros                                   |                                                                             |                                         |                                            |                                                                                        |                           |                                |                         |
|                                                                            | Selecione 💌                                               | CPF                                   | Professor                                                                   | Curso 🎄                                 | Turma 🔶                                    | Instituição 🔶                                                                          | Município 🍦               | Tipo de<br>turma ≑             | Situação                |
|                                                                            | Selecione 💌                                               | 556.354.581-<br>49                    | JUSTINIANO CASTILHO PRADO                                                   | MATEMÁTICA                              | /MATE/MÁTICA -<br>2013/2                   | COLEGIO ESTADUAL ANA ALGEMIRA DO<br>PRADO                                              | PALESTINA DE GOIÁS        | 1*<br>LICENCIATURA             | Aguardando<br>validação |
|                                                                            | ×                                                         | 868.405.411-<br>34                    | LEOMAR BARCELOS AGUIAR                                                      | MATEMÁTICA                              | MATEMÁTICA -<br>2013/2                     | COLEGIO ESTADUAL RAIMUNDO SANTANA<br>AMARAL                                            | RUBIATABA                 | 1ª<br>LICENCIATURA             | Autorizada              |
|                                                                            |                                                           | 777.906.771-<br>87                    | MARCIO PAULO REZENDE                                                        | MATEMÁTICA                              | MATEMÁTICA -<br>2013/2                     | ESCOLA ESTADUAL LEO LYNCE                                                              | PIRACANJUBA               | 1 <sup>#</sup><br>LICENCIATURA | Autorizada              |
|                                                                            | ×                                                         | 037.394.561-<br>24                    | MARCOS DOUGLAS PEREIRA DA<br>SILVA                                          | MATEMÁTICA                              | MATEMÁTICA -<br>2013/2                     | COLEGIO ESTADUAL COSTA E SILVA                                                         | MOZARLÂNDIA               | 1ª<br>LICENCIATURA             | Autorizada              |
|                                                                            |                                                           | 575.439.681-<br>34                    | MARIA LUIZA PEREIRA NUNES                                                   | MATEMÁTICA                              | MATEMÁTICA -<br>2013/2                     | ESCOLA ESTADUAL DOM BOSCO                                                              | SÃO MIGUEL DO<br>ARAGUAIA | 1#<br>LICENCIATURA             | Autorizada              |
|                                                                            | ×                                                         | 018.352.921-<br>94                    | ROSALIA GONCALVES SILVA                                                     | MATEMÁTICA                              | MATEMÁTICA -<br>2013/2                     | COLEGIO ESTADUAL RUI ANTONIO DA SILVA                                                  | TURVELÂNDIA               | 1ª<br>LICENCIATURA             | Negada                  |
|                                                                            |                                                           | 042.471.031-<br>56                    | SOLANGE FERREIRA DO<br>NASCIMENTO                                           | MATEMÁTICA                              | MATEMÁTICA -<br>2013/2                     | ESCOLA ESTADUAL POVOADO NOVA VISTA                                                     | POSSE                     | 1 <sup>#</sup><br>LICENCIATURA | Negada                  |
|                                                                            |                                                           | 069.224.314-<br>30                    | WELLINGTON NOBERTO DA SILVA<br>SANTANA                                      | MATEMÁTICA                              | MATEMÁTICA -<br>2013/2                     | COLEGIO ESTADUAL PROFESSOR JOSE<br>CARNEIRO FILHO                                      | LUZIÂNIA                  | 1ª<br>LICENCIATURA             | Negada                  |
| Acstrando de 1 até 8 de 8 registros<br>Primeiro Anterior 1 Seguinte Último |                                                           |                                       |                                                                             |                                         |                                            |                                                                                        |                           |                                |                         |
| Atenção!                                                                   |                                                           |                                       |                                                                             |                                         |                                            |                                                                                        |                           |                                |                         |
| Prezado Secretário,                                                        |                                                           |                                       |                                                                             |                                         |                                            |                                                                                        |                           |                                |                         |
| ¢                                                                          | intes de confirmar a valida<br>confirmação implica na ace | ção, dos profess<br>itação integral d | ores selecionados, recomenda-se a lo<br>le todos os termos e condições nele | iltura completa di<br>contidos.         | Termo de Adesão d                          | e adesão das Secretarias no Plano Nacional de                                          | Formação dos Professore   | es da Educação Bá              | sica - Parfor, po       |
| c                                                                          | lique aqui para ler o Terr                                | no de Adesão.                         |                                                                             |                                         |                                            |                                                                                        |                           |                                |                         |
| ε                                                                          | im caso de dúvida sobre as<br>Oconfirmo que li o Term     | regras do Progr<br>o de Adesão ao     | ama, ligue para 0800 616161, opção 7<br>Plano Nacional de Formação dos Prof | . ou obtenha infor<br>essores da Educaç | mações sobre Forma<br>ão Básica - Parfor e | ção Inicial <mark>clicando aqui.</mark><br>estou de pleno acordo com os termos e condi | ções nele contidos.       |                                |                         |
|                                                                            |                                                           |                                       |                                                                             |                                         |                                            |                                                                                        |                           |                                |                         |

\*Em caso de dúvidas ligue para 0800 616161, opção 7, ou através do link http://www.capes.gov.br/fale-conosco.

#### ANEXO

# RESULTADO DO PROCESSO DE PRÉ-INSCRIÇÃO

- PARFOR/UFC/1ª LICENCIATURA/PEDAGOGIA -

| IES   | CURSO     | MODALIDADE | TIPO DE FORMAÇÃO | UF | MUNICÍPIO         | OFERTA | VAGAS | INSCRIÇÕES | TURMAS |
|-------|-----------|------------|------------------|----|-------------------|--------|-------|------------|--------|
| UFC   | PEDAGOGIA | Presencial | 1ª Licenciatura  | CE | Acaraú            | 2015.2 | 30    | 49         | 1      |
| UFC   | PEDAGOGIA | Presencial | 1ª Licenciatura  | CE | Baturité          | 2015.2 | 30    | 12         | 0      |
| UFC   | PEDAGOGIA | Presencial | 1ª Licenciatura  | CE | Brejo Santo       | 2015.2 | 30    | 47         | 1      |
| UFC   | PEDAGOGIA | Presencial | 1ª Licenciatura  | CE | Camocim           | 2015.2 | 30    | 36         | 1      |
| UFC   | PEDAGOGIA | Presencial | 1ª Licenciatura  | CE | Canindé           | 2015.2 | 30    | 98         | 3      |
| UFC   | PEDAGOGIA | Presencial | 1ª Licenciatura  | CE | Crateús           | 2015.2 | 30    | 8          | 0      |
| UFC   | PEDAGOGIA | Presencial | 1ª Licenciatura  | CE | Crato             | 2015.2 | 30    | 36         | 1      |
| UFC   | PEDAGOGIA | Presencial | 1ª Licenciatura  | CE | Fortaleza         | 2015.2 | 30    | 54         | 1      |
| UFC   | PEDAGOGIA | Presencial | 1ª Licenciatura  | CE | Horizonte         | 2015.2 | 30    | 36         | 1      |
| UFC   | PEDAGOGIA | Presencial | 1ª Licenciatura  | CE | lcó               | 2015.2 | 30    | 64         | 2      |
| UFC   | PEDAGOGIA | Presencial | 1ª Licenciatura  | CE | Iguatu            | 2015.2 | 30    | 51         | 1      |
| UFC   | PEDAGOGIA | Presencial | 1ª Licenciatura  | CE | Itapipoca         | 2015.2 | 30    | 56         | 1      |
| UFC   | PEDAGOGIA | Presencial | 1ª Licenciatura  | CE | Jaguaribe         | 2015.2 | 30    | 36         | 1      |
| UFC   | PEDAGOGIA | Presencial | 1ª Licenciatura  | CE | Juazeiro do Norte | 2015.2 | 30    | 71         | 2      |
| UFC   | PEDAGOGIA | Presencial | 1ª Licenciatura  | CE | Maracanaú         | 2015.2 | 30    | 28         | 1      |
| UFC   | PEDAGOGIA | Presencial | 1ª Licenciatura  | CE | Quixadá           | 2015.2 | 30    | 102        | 3      |
| UFC   | PEDAGOGIA | Presencial | 1ª Licenciatura  | CE | Russas            | 2015.2 | 30    | 29         | 1      |
| UFC   | PEDAGOGIA | Presencial | 1ª Licenciatura  | CE | Senador Pompeu    | 2015.2 | 30    | 37         | 1      |
| UFC   | PEDAGOGIA | Presencial | 1ª Licenciatura  | CE | Sobral            | 2015.2 | 30    | 27         | 1      |
| UFC   | PEDAGOGIA | Presencial | 1ª Licenciatura  | CE | Tauá              | 2015.2 | 30    | 21         | 1      |
| UFC   | PEDAGOGIA | Presencial | 1ª Licenciatura  | CE | Tianguá           | 2015.2 | 30    | 61         | 2      |
| TOTAL |           |            |                  |    |                   |        |       | 959        | 26     |

## Legenda:

| Turmas acima de 30           |
|------------------------------|
| Não formou turma             |
| CREDES com mais de uma turma |
| Turmas abaixo de 30          |